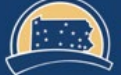

PENNSYLVANIA'S STATE SYSTEM of HIGHER EDUCATION

## SourcePoint Training Guide Standard Supplier ACH entry

## Introduction

This document will provide direction to suppliers to add or change ACH details within the PASSHE Registration Questionnaire within their Ariba Network account.

## Adding or changing the ACH details

| Log in to Ariba Network Account |  |
|---------------------------------|--|
| SAP Ariba <u> </u>              |  |
| Supplier Login                  |  |
| User Name                       |  |
| Password                        |  |
| Login                           |  |
| Forgot Username or Password     |  |

2

Proceed to the Ariba Proposals & Questionnaires area.

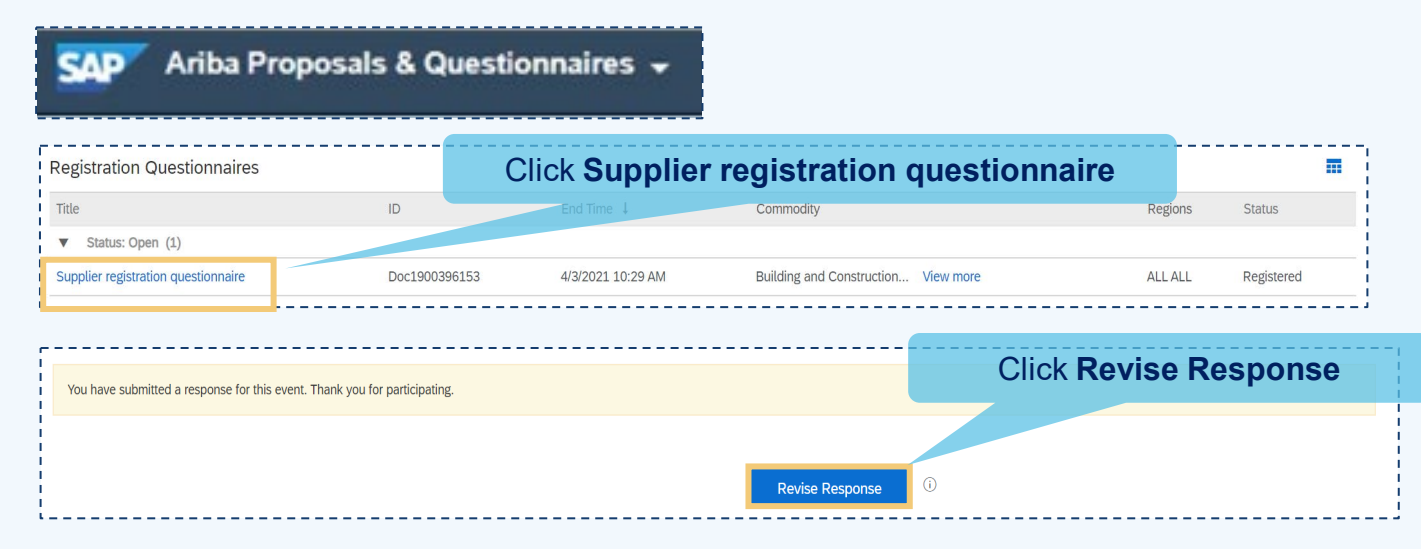

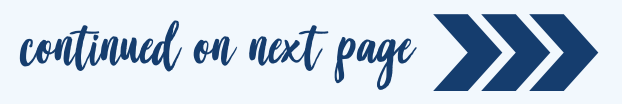

From within line 3.16, change your answer from "No" to "Yes" **Enter ACH details** 3.16 Are you providing US bank details? Yes V PASSHE's preferred payment method is ACH (automated clearing house). Please provide only US Depository bank account information. US 3.18 Bank Country V 3.19 Bank Name PNC Complete all fields 3.20 Bank Account Number 12347980 (3.18 - 3.23)3.21 Routing Number 50005623 3.22 Bank Account Type Checking (01) 🗸 3.23 Account Holder Name Sandy Reid 3.24 Is your remittance address different from your primary address? No V 3.26 Do you have other branch locations other than your primary address? No V (\*) indicates a required field Submit Entire Response Save draft Excel Import Compose Message

## Click Submit Entire Response

The update will route to PASSHE for approval

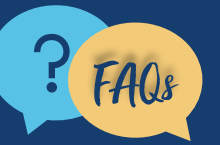

For questions, comments, or concerns please reach out to PASSHE Supplier Enablement Team @ supplierhelp@passhe.edu.